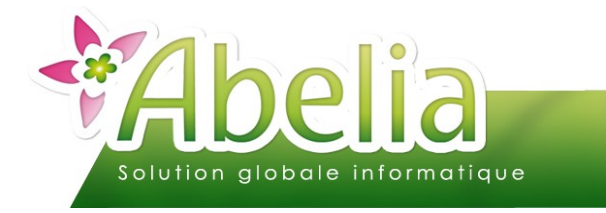

## LA GESTION DES RÈGLEMENTS

## :: SOMMAIRE ::

| CRÉATION D'UN RÈGLEMENT        | 2 |
|--------------------------------|---|
| SUPPRESSION D'UN RÈGLEMENT.    | 3 |
| CAS D'UN RÈGLEMENT PARTIEL     | 4 |
| CAS D'UN SOLDE D'ACOMPTE       | 4 |
| CAS D'UNE FACTURE ET SON AVOIR | 5 |

#### PRÉSENTATION

Ce document présente la gestion des règlements.

Afin d'activer ce module, merci de prendre contact avec Aquila informatique.

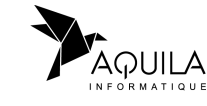

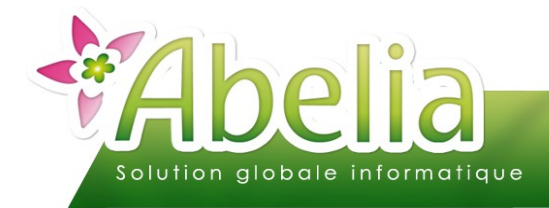

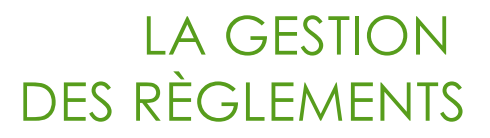

# CRÉATION D'UN RÈGLEMENT

Depuis la fiche du client ou depuis la facture du client, cliquer sur le bouton

Pour enregistrer un nouveau règlement, cliquer sur le bouton 🗾 Nouveau

La saisie du règlement se passe en 3 étapes :

#### + SAISIE DU RÈGLEMENT

Choisir le mode de règlement

Puis saisir le montant dans la zone « Réglé »

| <u>1 - Saisie du règlement</u>                    | Montants       |
|---------------------------------------------------|----------------|
| Journal BA VBANQUE - 512100                       | Réglé 165,00   |
| Date 09/06/2022                                   | Affecté 0.00   |
| Règlement 0010000700 (Alt+F1) Echéance 09/06/2022 | Restant 165,00 |
| Espèce                                            |                |

#### + SÉLECTION DE LA OU LES FACTURES CONCERNÉES

Cliquer sur la facture à régler (la ligne doit être en surbrillance), puis cliquer sur le bouton 🤍 Régler 🧼

Si vous avez une ou plusieurs autres factures à prendre en compte, se positionner dessus et cliquer de nouveau sur le bouton Régler.

|   | <b>₩°</b> Facture | 🛎 Date 🔍   | Client 🔍 | Nom 🔍           | Echéance 🔍 | Montant 🔍 | Acompte 🔍 | Déjà réglé 🔍 | Solde 🔍 | 7 |        |
|---|-------------------|------------|----------|-----------------|------------|-----------|-----------|--------------|---------|---|--------|
| + | 20180027          | 16/12/2021 | 000017   | nathalie DUPOND | 16/12/2021 | 165,00    |           |              | 165,00  | * | Régler |
|   |                   |            |          |                 |            |           |           |              |         |   |        |
|   |                   |            |          |                 |            |           |           |              |         |   |        |

#### + VALIDATION DU RÈGLEMENT

Vérifier la saisie puis cliquer sur le bouton Walider

| 3- | <u>Règlement des factures</u> 1 factures réglée(s)     Enlever |            |        |   |                 |   |            |           |           |              |          |       |   |        |     |
|----|----------------------------------------------------------------|------------|--------|---|-----------------|---|------------|-----------|-----------|--------------|----------|-------|---|--------|-----|
|    | N° Facture 🔍                                                   | Date 🤇     | Client | 9 | Nom             | ٩ | Echéance 🔍 | Montant 🔍 | Acompte 🔍 | Déjà réglé 🔍 | Régler 🔍 | Solde | ٩ | Ecart  | 1   |
|    | 20180027                                                       | 16/12/2021 | 000017 |   | nathalie DUPOND |   | 16/12/2021 | 165,00    |           |              | 165,00   |       | A | ucun 📑 | - ▲ |
| Ĺ  |                                                                |            | (      |   | (               |   |            |           |           |              |          |       | Í |        |     |
|    |                                                                |            |        |   |                 |   |            |           |           |              |          |       |   |        |     |
|    |                                                                |            |        |   |                 |   |            |           |           |              |          |       |   |        | -   |
|    | Valider Quitter                                                |            |        |   |                 |   |            |           |           |              |          |       |   |        |     |

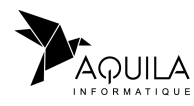

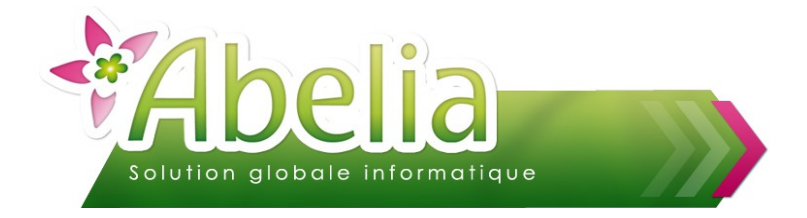

## LA GESTION DES RÈGLEMENTS

Abelia affichera les différentes saisies de règlement pour le client :

| <u>Sé</u> | lectio              | n du clie                        | <u>nt</u>                                             |                                                                  |                                   |                                        |                                                                                                    |                                        |          |          |                  |  |
|-----------|---------------------|----------------------------------|-------------------------------------------------------|------------------------------------------------------------------|-----------------------------------|----------------------------------------|----------------------------------------------------------------------------------------------------|----------------------------------------|----------|----------|------------------|--|
| Clie      | ent                 | 000017                           |                                                       | <b>F7</b> nathalie D                                             | UPOND                             |                                        |                                                                                                    |                                        |          |          |                  |  |
|           | [                   |                                  |                                                       |                                                                  |                                   |                                        |                                                                                                    |                                        |          |          |                  |  |
|           |                     | 44120 \                          | ERTOU                                                 |                                                                  |                                   |                                        |                                                                                                    |                                        |          |          |                  |  |
|           |                     | Tél. : - I                       | Portable :                                            |                                                                  |                                   |                                        |                                                                                                    |                                        |          |          |                  |  |
|           |                     |                                  |                                                       |                                                                  |                                   |                                        |                                                                                                    |                                        |          |          |                  |  |
| Lis       | ste de              | es règlem                        | ents déjà saisis                                      | A partir du 09                                                   | /03/2022 📰 🛛 Actuali              | ser                                    | 🖊 Nouveau                                                                                                    | Su                                     | IDDrimer | 1        |                  |  |
|           |                     | 1                                | l règlement(s)                                        |                                                                  | 100/ 2022 III)                    |                                        |                                                                                                    |                                        | PP       |          |                  |  |
|           |                     |                                  |                                                       |                                                                  |                                   |                                        |                                                                                                    |                                        |          |          |                  |  |
|           | Jo                  | umal                             |                                                       | Règlement                                                        |                                   | Enregistré le                          | Echéance                                                                                                    | Montant                                | Ecart S  |          |                  |  |
|           | Jo<br>BA            | oumal E                          | Espèce (0010000                                       | Règlement<br>700)                                                |                                   | Enregistré le<br>09/06/2022            | Echéance<br>09/06/2022                                                                                                    | Montant<br>165,00                      | Ecart S  | 1<br>- E | Ecriture lettrée |  |
| •         | Joi<br>BA           | oumal E                          | Espèce (0010000                                       | Règlement<br>700)                                                |                                   | Enregistré le<br>09/06/2022            | Echéance 09/06/2022                                                                                                    | Montant<br>165,00                      | Ecart S  |          | Ecriture lettrée |  |
|           | Joi<br>BA           | oumal E                          | Espèce (0010000                                       | Règlement<br>700)                                                |                                   | Enregistré le<br>09/06/2022            | Echéance 09/06/2022                                                                                                    | Montant<br>165,00                      | Ecart S  |          | Ecriture lettrée |  |
|           | BA                  | eumal<br>E                       | Espèce (0010000)                                      | Règlement<br>700)                                                |                                   | Enregistré le<br>09/06/2022            | Echéance 09/06/2022                                                                                                    | Montant<br>165,00                      | Ecart S  |          | Ecriture lettrée |  |
|           | BA<br>BA            | es facture                       | Espèce (0010000)<br>es réglées                        | Règlement<br>700)<br>1 facture(s) réglée(s                       | )                                 | Enregistré le<br>09/06/2022            | Echéance 09/06/2022                                                                                                    | Montant<br>165,00                      | Ecart S  |          | Ecriture lettrée |  |
|           | BA<br>BA<br>ste de  | es facture                       | Espèce (0010000)<br>es réglées<br>& A Date &          | Règlement<br>700)<br>1 facture(s) réglée(s<br>Client Q           | )<br>Raison so                    | Enregistré le 09/06/2022               | Echéance 09/06/2022                                                                                                    | Montant<br>165.00                      | Ecart S  |          | Ecriture lettrée |  |
|           | BA<br>BA<br>ste de  | es facture<br>Facture<br>0180027 | Espèce (0010000<br>es réglées<br>Date %<br>16/12/2021 | Règlement<br>700)<br>1 facture(s) réglée(s<br>Client Q<br>000017 | )<br>Raison so<br>nathalie DUPOND | Enregistré le     09/06/2022           | Echéance 9/06/2022 0/06/2022 0/06/2020 0/06/2020 0/06/2020 0/06/2020 0/06/2020 0/06/2020 0/06/2020 0/06/2020 0/06/2020 0/06/2020 0/06/2020 0/06/2020 0/06/2000 0/06/2000 0/06/2000 0/000 0/000 0/06/2000 0/06/2000 0/06/2000 0/06/2000 0/06/2000 0/06/2000 0/06/2000 0/06/2000 0/06/2000 0/06/2000 0/06/2000 0/06/2000 0/06/2000 0/06/2000 0/06/2000 0/06/2000 0/06/2000 0/06/2000 0/06/2000 0/06/2000 0/06/2000 0/06/2000 0/0000 0/0000 0/0000 0/0000 0/0000 0/0000 0/0000 0/0000 0/0000 0/0000 0/0000 0/0000 0/0000 0/0000 0/0000 0/0000 0/0000 0/0000 0/0000 0/0000 0/0000 0/0000 0/0000 0/0000 0/000000 | Montant<br>165,00<br>Montant<br>165,00 | Ecart S  | 165,00   | Ecriture lettrée |  |
|           | Joi<br>BA<br>ste de | es facture<br>Facture<br>1180027 | Espèce (0010000<br>es réglées<br>Date<br>16/12/2021   | Règlement<br>700)<br>1 facture(s) réglée(s<br>Client Q<br>000017 | )<br>Raison so<br>nathalie DUPOND | ▼ Enregistré le<br>09/06/2022<br>ciale | Echéance 9/06/2022                                                                                                    | Montant<br>165,00<br>Montant<br>165,0  | Ecart S  | 165,00   | Ecriture lettrée |  |

# SUPPRESSION D'UN RÈGLEMENT

Depuis la fiche du client ou depuis la facture du client, cliquer sur le bouton

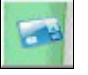

Cliquer sur le règlement à supprimer (La ligne doit être en surbrillance) puis cliquer sur le bouton 🔀 Supprimer

Attention, si vous avez un transfert vers une comptabilité externe, la suppression est possible tant que le transfert vers votre comptabilité n'a pas été réalisé. En cas d'erreur, il faudra faire une OD directement depuis votre logiciel comptable.

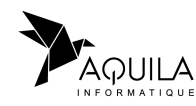

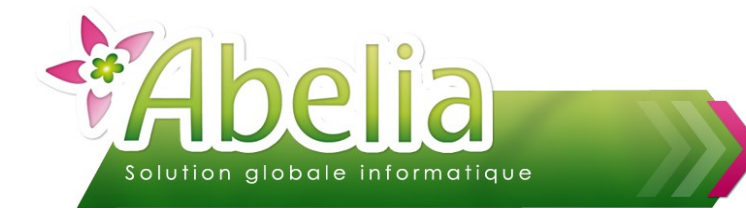

### LA GESTION DES RÈGLEMENTS

## CAS D'UN RÈGLEMENT PARTIEL

Dans le cas ou le règlement n'est pas égal au montant de la facture, il y a 2 possibilités :

• Soit on attend un (ou plusieurs) autre règlement plus tard :

Sur la facture réglée, on retrouve alors un solde à régler plus tard (Dans l'exemple, le règlement est de 100€ pour une facture à 247,50€. On aura alors un solde en attente de règlement de 147,50€) :

| 3 - Règlement des factures 1 factures réglée(s) |              |            |          |                 |            |           |           |              |          | Enlever |       |   |
|-------------------------------------------------|--------------|------------|----------|-----------------|------------|-----------|-----------|--------------|----------|---------|-------|---|
|                                                 | N° Facture 🔍 | Date 🔍     | Client 🍳 | Nom 🔍           | Echéance 🔍 | Montant 🔍 | Acompte 🔍 | Déjà réglé 🔍 | Régler 🔍 | Solde 🔍 | Ecart | 1 |
|                                                 | 20180049     | 07/09/2022 | 000017   | nathalie DUPOND | 07/09/2022 | 247,50    |           |              | 100,00   | 147,50  | Aucun | - |
|                                                 |              |            |          |                 |            |           |           |              |          |         |       |   |

La facture restera non soldée et on pourra saisir un ou plusieurs nouveaux règlements dessus, plus tard.

Soit on solde la facture car l'écart est faible (En positif comme en négatif) : Dans ce cas, on peut enregistrer la différence en écart de règlement.

| 3 - Règlement des factures 1 factures réglée(s) |              |            |            |                 |            |           |           |              |          |         |              |  |
|-------------------------------------------------|--------------|------------|------------|-----------------|------------|-----------|-----------|--------------|----------|---------|--------------|--|
|                                                 | N° Facture 🔍 | Date 🤅     | 🖌 Client 🍳 | Nom 🔍           | Echéance 🔍 | Montant 🔍 | Acompte 🔍 | Déjà réglé 🔍 | Régler 🔍 | Solde 🔍 | Ecart        |  |
|                                                 | 20180027     | 16/12/2021 | 000017     | nathalie DUPOND | 16/12/2021 | 165,00    |           |              | 164,00   | 1,00    | Aucun 🚽      |  |
|                                                 |              |            |            |                 |            |           |           |              |          |         | Aucun        |  |
|                                                 |              |            |            |                 |            |           |           |              |          |         | Perte/Profit |  |
|                                                 |              |            |            |                 |            |           |           |              |          |         | Escompte     |  |
|                                                 |              |            |            |                 |            |           |           |              |          |         | RFA          |  |

La facture sera alors considérée comme soldée.

## CAS D'UN SOLDE D'ACOMPTE

Si un acompte a été saisi sur la pièce, le solde restant à payer en sera donc déduit (Dans l'exemple, l'acompte déjà réglé et saisi sur la pièce est de 100€ pour une facture à 302,50€. Le montant restant à régler est donc de 202,50€) :

| 3 - | Règlement des f | factures   |        |   | 1 factures réglée(s) |          |    |           |           |              |        |    | Enlever |   |       | Ì |
|-----|-----------------|------------|--------|---|----------------------|----------|----|-----------|-----------|--------------|--------|----|---------|---|-------|---|
|     | N° Facture 🔍    | Date 🔍     | Client | ٩ | Nom 🔍                | Echéance | ٩  | Montant 🔍 | Acompte 🔍 | Déjà réglé 🔍 | Régler | ٩  | Solde   | 0 | Ecart | 1 |
|     | 20180050        | 07/09/2022 | 000017 |   | nathalie DUPOND      | 07/09/20 | 22 | 302,50    | 100,00    |              | 202,9  | 50 |         |   | Aucun | - |
|     |                 |            |        |   |                      |          |    |           |           |              |        |    |         |   |       |   |

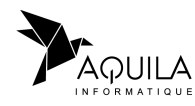

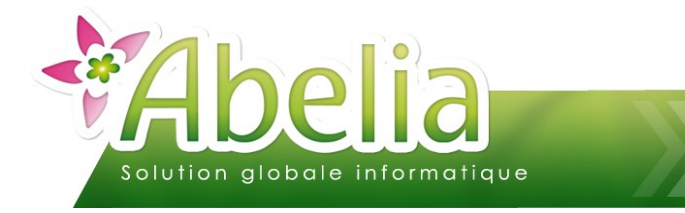

# CAS D'UNE FACTURE ET SON AVOIR

Depuis la gestion des règlements, il est possible de rapprocher la facture et son avoir.

Laisser la zone « réglé » à zéro

| ): | Montants |      |  |
|----|----------|------|--|
|    | Réglé    | 0,00 |  |

Sélectionner la facture et son avoir et cliquer sur le bouton Valide.

Exemple :

| 0 3- Règlement des factures 2 factures réglée(s) Enlever |   |              |            |          |              |            |           |           |              |          |         |       |   |
|----------------------------------------------------------|---|--------------|------------|----------|--------------|------------|-----------|-----------|--------------|----------|---------|-------|---|
|                                                          |   | N° Facture 🔍 | Date 🔍     | Client 🔍 | Nom 🔍        | Echéance 🔍 | Montant 🔍 | Acompte 🔍 | Déjà réglé 🔍 | Régler 🔍 | Solde 🔍 | Ecart | 1 |
| е                                                        |   | 20180075     | 15/11/2023 | DUPHER   | DUPONT HERVE | 15/11/2023 | -49,50    |           |              | -49,50   |         | Aucun | - |
|                                                          | • | 20180074     | 15/11/2023 | DUPHER   | DUPONT HERVE | 15/11/2023 | 49,50     |           |              | 49,50    |         | Aucun | - |
|                                                          |   |              |            |          |              |            |           |           |              |          |         |       |   |

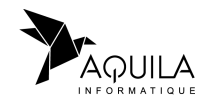